#### IRIS 연구과제의 원활한 신청을 위한 필수 확인 사항 안내

(한국연구재단, 2023. 12.)

#### □ 왜 알아야 하나요?

- IRIS를 통한 연구과제 신청 시, NRI에 연구자정보 중복 입력 불편 존재
  - 재단에서는 연구자 불편 최소화를 위해 연구자정보 이관 기능<sup>\*</sup> 제공 중
     ※ 이관 동의 시점 최초 1회에 한해, KRI 연구자정보 → NRI로 이관 지원('20년~현재)
  - 하지만, 이관 동의 이후의 입력 정보는 NRI로 추가 전송되지 않아 연구자 정보 지속 전송을 위한 KRI-NRI 연계사업 진행 중(~'24.5.)

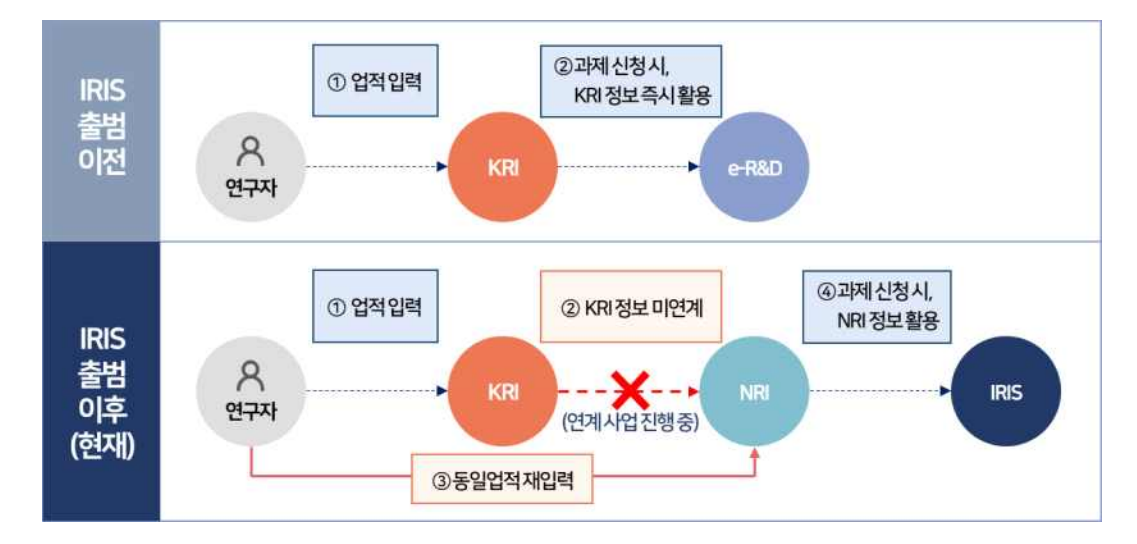

NRI에서 지정한 필수항목이 누락된 연구자는 KRI→NRI 데이터 연계
 대상에서 제외되며, 이를 위해 재단에서는 필수 항목을 확대하였음

### □ 연구자 분들이 앞으로 하실 일은 3가지!!!

| 반드시 해야해요                                       | KRI 필수 형              | 항목에 정확한 데이터 입력하기                                                 |  |  |  |
|------------------------------------------------|-----------------------|------------------------------------------------------------------|--|--|--|
| 기존 데이터                                         | 점검하기                  | 신규 업적 정확히 등록하기                                                   |  |  |  |
| ✔ NRI에서 필수로<br>데이터가 정확하게                       | 지정한 입력 항목<br>입력됐는지 점검 | <ul> <li>변경된 필수항목 내역을 확인하고</li> <li>신규 업적 등록 시 정확히 입력</li> </ul> |  |  |  |
| 하면 좋아요                                         | 중복 업                  | 법적 정제 & 논문 검증하기                                                  |  |  |  |
| (Why?) 정확한 업적 등록으로 연구과제 접수 및 요건 검토 시 불이익 사전 방지 |                       |                                                                  |  |  |  |
| ✔ KRI에 접속하여 중                                  | 복 업적 점검·삭제            | ✔ 논문 등록 시, 검증 기능 활용                                              |  |  |  |

#### □ 세부 내용은 아래를 확인 해주세요!!!

#### 1. NRI 지정 필수항목 현행화 (붙임1 참고)

- KRI-NRI 연계를 위해 NRI에서 지정한 필수 항목을 KRI에도 반영
  선택 항목이던 6개 카테고리(9개 항목)을 필수항목으로 변경
  - 수상정보의 경우 기존 2개 선택지를 폐지하고, 4개 선택지로 개편
  - 업적별(논문, 지식재산권 등) 필수항목은 업적 등록 화면에서 확인 가능
- KRI 웹사이트 필수 표기 항목 작성 시, 정확한 값 입력 필요

#### 2. 논문 검증 기능 활용 (첨부 매뉴얼 참고)

- (현황) 재단에서 제공 중인 논문 검증 기능을 활용하지 않고, 논문을
   수기 등록하여 논문검증ID, ISSN번호, 참여자 등 논문 중요 정보 누락
- (협조사항) KRI 웹사이트에 논문 실적 등록 시 수기 입력이 아닌
   논문 검증 기능을 활용하여 논문 등록
  - 검증기능 활용 시, 논문명, 학술지명, 발행년도, 발행처, 논문D\* 등이 자동 입력되며 일부 추가 정보만 입력하면 논문 등록이 완료됨
    - \* 논문ID를 기준으로 논문 중복 여부를 판단하며, 추후 연구과제 평가, 연구자 업적 분석 등에 활용 예정으로 검증 기능 사용 권장

#### 3. 중복 업적 정제 (붙임2 참고)

- (필요성) 연구자의 업적내역을 정확하게 집계하여, 연구과제 신청 요건
   검토 시 불이익 사전 방지
- KRI 메인화면에서 제공하는 업적 중복점검, 오류점검 기능을 활용하여 자발적 업적 정제 활동 수행

### 붙임1 NRI에서 지정한 필수 입력 항목 변경 사항 안내

□ 변경내용 : 9개 항목 필수항목으로 변경 및 입력값 세분화

| 카테고리  | KRI 항목명          | 비고                                                                                |
|-------|------------------|-----------------------------------------------------------------------------------|
| 기본정보  | 핸드폰, 국적,<br>영문성명 | · 필수값으로 변경                                                                        |
| 저역서   | 도서성격             | · 필수값으로 변경                                                                        |
| 자격정보  | 자격부여기관명          | · 필수값으로 변경                                                                        |
| 지식재산권 | 취득국가구분           | · 필수값으로 변경                                                                        |
|       | 취득상세구분           | · 취득국가구분='국외'인 경우 필수값으로 지정                                                        |
| 전시작품  | 기획.주관처           | · 필수값으로 변경                                                                        |
|       |                  | · 기존(2개) : 단독수상, 공동수상                                                             |
| 수상정보  | 수상구분*            | · 변경(4개) : <del>단독수상</del> , 공 <del>동수상</del> , 개인단독수상,<br>개인공동수상, 단체단독수상, 단체공동수상 |

\* 기존에 입력된 단독수상, 공동수상 항목은 그대로 유지되며, 수상정보 신규 등록 및 수정 시에는 변경된 4개 항목만 선택가능

□ 필수 항목

| 카테고리  | NRI 연계를 위한 필수항목(기존 KRI 필수항목 포함)                                                                        |
|-------|----------------------------------------------------------------------------------------------------|
| 기본정보  | 성명(영문)*, 국적*, 핸드폰번호*, 연구실전화번호, EMAIL주소,<br>소속기관명, 재직여부, 정보공개여부                                         |
| 연구분야  | 전공명, 세부전공명, 전공계열                                                                                       |
| 논문정보  | 학술지명, 발행처명, 논문제목(원어), 연구분야, 발행국가, 논문언어,<br>게재연월, 전체저자수, 학술지구분, 한국연구재단 등재구분,<br>해외우수학술지구분, 참여자 성명, 참여구분 |
| 저역서   | 저역서구분, 저역서명(원어), 발행처명, 발행연월, 발행지구분,<br>전체저자수, ISBN번호, 도서성격*, 참여자성명, 참여구분                               |
| 지식재산권 | 지식재산권구분, 취득구분, 지식재산권명, 출원일자, 출원번호,<br>출원/등록 국가, 발명인명, 발명인수, 출원 및 등록인명, 기술분류,<br>취득국가구분*, 취득상세구분*       |
| 취득학위  | 취득학위구분, 학위시작연월, 학위취득연월, 수여국, 수여대학,<br>전공연구분야                                                           |
| 전시작품  | 실적구분, 발표연월, 발표국가, 전시/발표명(원어), 기획.주관처명*                                                                 |
| 경력사항  | 근무시작연월, 근무처, 직위                                                                                        |
| 수상사항  | 수상연월, 수상명, 수여기관, 수여국가, 수상구분*                                                                           |
| 자격사항  | 자격취득연월, 자격증명, 자격부여기관명*                                                                                 |

\* 기존 KRI 선택항목이었으나, NRI 연계를 위해 필수항목으로 변경됨

□ 시행일자 : 2024. 1. 17. (수)

※ 필수항목 변경에 따라, KRI 이용약관이 개정 시행될 예정이며, 변경 내역은 각 연구자에게 개별 안내 예정

## 붙임2 KRI를 활용한 중복 업적 데이터 처리 절차

- 1. KRI 접속(https://www.kri.go.kr/kri2) 및 로그인
- 로그인 후, 메인화면 중앙에 "데이터관리" 영역에 주요 업적에 대한 데이터 중복 여부 및 오류 현황 표시 중

| 한국연구재단<br>KOREAN RESEARCHER INFORMATION<br>한국 연구 자 정 보 | ≡                      | 🔛 이메일 📃 원               | 격지원 🏚 KCI신규논문알림:0건 🔹 로그아웃 |
|--------------------------------------------------------|------------------------|-------------------------|---------------------------|
| 메뉴<br>▲ 내정보<br>< 검색                                    |                        | 국가연구자정보시스템<br>정보이관 동의하기 | (NRI)                     |
| C 통계 ▼                                                 | 🔇 데이터 관리               |                         |                           |
| ◎ 게시판 ▼<br>88 연구활동분석                                   | 논문점검                   | 특허점검                    | 저역서 점검                    |
|                                                        | 1건의<br>논문 점검이 필요합니다.   | 이건의<br>특허점검이 필요합니다.     | 0건의<br>지역서 점검이 필요합니다.     |
| KRI실험실                                                 | 중복점검:1건 > 오류점검:0건 >    | 중복점검:0건 > 오류점검:0건 >     | 중복점검:0건 > 오류점검:0건 >       |
| 협정체결기관현황 📀                                             | 학술대회 점검                | 기본정보점검                  | 취득학위점검                    |
| ● KRI관련문의 ●<br>                                        | 0건의<br>학술대회 점검이 필요합니다. | 전의<br>기본정보점검이 필요합니다.    | 인국 2건의<br>취득학위점검이 필요합니다.  |
| kri@nrf.re.kr                                          | 중복점검:0건 > 오류점검:0건 >    | 중복점검:0건 > 오류점검:0건 >     | 중복점검:0건 > 오류점검:2건 >       |

 항목 선택 시, 중복 판별 사유가 표시되며, 연구업적조회 버튼 클릭 시 어떤 논문이 중복되었는지 세부내역 확인 가능

| 한국연구제단<br>KOREAN RESEARCHER INFORMATION<br>한국 연구 자 정 보 | 📃                                                                                                    | 및 원격지원 ● KCI신규논문알림:0건    |
|--------------------------------------------------------|----------------------------------------------------------------------------------------------------|--------------------------|
| 메뉴                                                     | ○ 중복데이터관리                                                                                                    | 흘 〉 내정보>중복데이터관리          |
| ≛ 내정보 	▼                                               |                                                                                                    | 조회하기                     |
| Q 검색 🔹                                                 | 업적구분 논문게재실적 ▼ KRI업적 정제 동의 여부                                                                                                    | 미동의 변경하기                 |
| € 통계 ▼                                                 | 도용말 다운로드 ㅎ                                                                                                    |                          |
| ◎ 게시판 👻                                                | - KRI에 등록하신 정보 중 중북된 연구업적이 있어 확인이 필요한 내역을 일러드립니다.<br>내용되어 많은 오는 비싼 새레레 이것이 저녁에 생활이 모르게 지하네. 다. (주민들이 정은 지하의 기지 하나며 내외ન 5 여 기이었도록 4     | Mi は おん) つしー おり ir L ++) |
| 않 연구활동분석                                               | ~대중적인 바깥을 구도시간 인격한 팀적의 정보에 내에서 특적의 오퍼럽다다.( 포한 급적을 전되어보자 안나한 내정보 가만구립적용복에<br>-문의사항이 있으실 경우 한국연구자정보에 배열을 주시면 확인후 회신드리겠습니다.(kri@nf.re.kr) | 에서 학간가 등 합니다. )          |
|                                                        |                                                                                                    | 총1건                      |
|                                                        | 순면 징명 국가연구자···· 중목내용                                                                                                    | 내용확인                     |
| KRI 실험실                                                | L 논문 열석의 게재단철:202201, 논문명: '이고 학율시명이                                                                                                   | 인 입식이 중록되어 … 연구업적조회      |
|                                                        |                                                                                                    |                          |
|                                                        |                                                                                                    |                          |
| 협정체결기관현황 📎                                             |                                                                                                    |                          |

| - (중복이 맞는 경우) 삭제하기를 클릭하여 중복 업적 중 1개 삭제                                                                                                   |                          |                               |                  |          |                 |                    |      |        |                   |      |
|----------------------------------------------------------------------------------------------------|--------------------------|-------------------------------|------------------|----------|-----------------|--------------------|------|--------|-------------------|------|
| - (중복이 아닌 경우) "중복이 아닌 경우 클릭하세요" 버튼 클릭                                                                                                    |                          |                               |                  |          |                 |                    |      |        |                   |      |
| 🖥 대학별연구'                                                                                                    | 업적통                      | 합시스템 - 가                      | 1인 - Micros      | oft Edge | 8               |                    |      |        | <del></del>       | o x  |
| 🖰 https:/                                                                                                    | /www                     | .kri.go.kr/k                  | ri/mi/user       | Chg/rsc  | hachv/PG-RP-108 | -01jl.jsp?closeGbn | =C   |        |                   | ⊕ A% |
| <mark>0</mark> 연                                                                                                    | <mark>이 연구자 상세</mark> 닫기 |                               |                  |          |                 |                    |      | 21     |                   |      |
| 기본                                                                                                    | 정보                       | <ul><li>✓</li><li>Q</li></ul> | 변 <del>구분야</del> | ~        | 경력사항 🗸          | 취득학위 🗸             | 논문실적 | 연구비    | ✓ 저역서             | /    |
| 지식                                                                                                    | 재산                       | ~ 2                           | 렌시작품             | -        | 학술활동 ✔          | 수상사항 🗸             | 자격사항 | ✓ 기술이건 | <u>a</u> ~        |      |
| 삭제하기 중복이 아닌 경우 클릭하세요<br>- 선택한 업적정보에 대해서만 조화됩니다.<br>- 중복된 업적건에 대해서는 현재 화면에서 삭제가 가능합니다.<br>- 중복이 아닌 울바른 데이터라면 [중복이 아닌 경우 클릭하세요] 버튼을 클릭하세요. |                          |                               |                  |          |                 |                    |      |        |                   |      |
| □ 삭제                                                                                                    | 번호                       | 게재년월                          |                  |          | 논문명             |                    | 학술지명 | 발행처명   | 학술지구분             | 전체   |
|                                                                                                    | 1                        | 2022.0<br>1                   |                  |          |                 |                    |      |        | 국내일반학술지           |      |
|                                                                                                    | 2                        | 2023.1<br>0                   |                  |          |                 |                    |      |        | 국제전문학술지<br>(SCI급) |      |
|                                                                                                    |                          |                               |                  |          |                 |                    |      |        |                   |      |

4. 중복으로 판별된 업적의 세부 내역을 확인 후 최종 처리

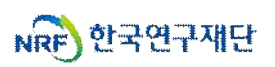

# 참고 KRI에서 → IRIS의 NRI로 <데이터 이관 동의>하는 방법

# 4번의 절차만 거치면 데이터 이관 완료!

① KRI 홈페이지 접속 후 로그인 : <u>www.kri.go.kr</u>

| Seelan Reliances information              |                                                         |                                                                                                    | 🖬 이해당 🖵 완벽지원                                                                                                    | <ul> <li>() 최종가입</li> <li>() 로그언</li> </ul> |
|-------------------------------------------|---------------------------------------------------------|----------------------------------------------------------------------------------------------------|----------------------------------------------------------------------------------------------------|---------------------------------------------|
| of the                                    | 🔞 KRI소식                                                 |                                                                                                    |                                                                                                    | 1                                           |
| @ 34A89 +                                 | 공지사항 + 대보                                               | 기 자주봉는 젊문 + 티보기                                                                                                    | 자료실 + 51927                                                                                                    | 279                                         |
| 학장제공기관인형 💿                                | 한국연구재단 학술진종분부왕 공고 2022 67-6<br>[한국연구재단] PM(本제·부륭단용      | Q         성명을 변경하고 실습니다.(내외국인)           6         Q         SCI, SCOPUS 급리 논문이 맞는데 해 검증이 안드나요?           9         Q         KCIM 등자원 논문이 맞는데 해 검증이 안드나요? | KRI 연구자 배누명(2021년 9월)<br>▲<br>NRI 연구자 배누명 (2021년 5월)<br>KRI 연구자 배누명 (2017년 5월)<br>▲                                                                                                    |                                             |
| • ময়ন্তন্ত্রহার<br>আর্থে<br>kri⊜mt.re.kr | PM(선역단왕) 초명 공고 3022 04-<br>PM(전명 응형가술단왕) 초명 공고 2022 03- | <ul> <li>및 아이디또는 비밀번호를 분실하였습니다.</li> <li>및 외국기관이 검색 되지 않습니다. (학위 수여대학 ···</li> </ul>                                                                       | 2016년 한국연구자왕보(KR) 표준 확정인 입니다 🛓<br>연제API 관련 자료입니다. 🛓                                                                                                    |                                             |
| 042-869-7744                              |                                                         |                                                                                                    |                                                                                                    |                                             |
| 발생(34) 104<br>(주말, 공存발유약)                 |                                                         |                                                                                                    |                                                                                                    |                                             |
| -                                         |                                                         |                                                                                                    |                                                                                                    |                                             |
|                                           |                                                         |                                                                                                    |                                                                                                    |                                             |
|                                           | Q4110 대한관련시 유상구가 정보 201                                 | ex. Oct-accelerate 한국연구가제2010년 운영하는 모든 Alore 및 관람으는 사가원이<br>Copyright 12 2020/16F AB rights reserved. Contact us for more inform                           | an the structure of the state of the state o | 2 Popupt 🔺 🗙                                |

## ② 화면 가운데에 위치한 배너 클릭

| tontan Atstancete Incommittor |                      |                                       | 및 왕객지원 · KD년규는문양왕:0건 · 로그아웃           |                                                                   |
|-------------------------------|----------------------|---------------------------------------|---------------------------------------|-------------------------------------------------------------------|
| 481x                          | 로그인 후 아래의 내용 클릭      | 41                                    |                                       | II스트홍길동                                                           |
| 1 HBH                         | 1 A                  | · 연구업적등록 바로기기                         |                                       |                                                                   |
| Q 294 -                       | E E                  |                                       |                                       |                                                                   |
| o 84                          |                      |                                       |                                       | ) 로그어컨                                                            |
| e HAR -                       | iris                 | 국가연구자정보 시스템                           | I(NRI)                                |                                                                   |
|                               |                      | 정보이관 동의하기                             | <b>~</b>                              | 국가전구차선명 빌급 사비스가<br>국가전구차정보시스템                                     |
| KRISTIS                       | 🕥 데이터 관리             |                                       |                                       |                                                                   |
| 방문제월기관원왕 •                    | 논문정경                 | 특허점검                                  | 자역서 정검                                | Conversion IIIS reserves                                          |
| • KRI 관련문의 🖉 • 🗄              | 0건의<br>논문 정검이 필요합니다. | 0건의<br>특히 행감이 필요합니다.                  | · · · · · · · · · · · · · · · · · · · | 내 정보<br>연구자 논문결중기능 개선 안내                                          |
| kri@nrf.re.kr                 | 중복원점:0건 > 오유정점:0건 >  | 류복팀컵:0건 > 오류정컵:0건 >                   | ####:0번 > 오류왕립:0번 >                   | 018/84 no real<br>Met of Survey (CLBRINE)<br>Bare under (Drifter) |
| 042-869-7744                  | 박술대회 점검              | 기본정보 점검                               | 취뜩락위점검                                |                                                                   |
| )월-289시~18시<br>(부명,공유학 유부)    | <b>60</b> 29         | · · · · · · · · · · · · · · · · · · · | <b>මකට</b> 0අප                        | 입력원<br>- · · · · · · · · · · · · · · · · · · ·                    |

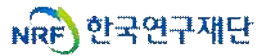

#### ③ 팝업처럼 뜨는 내용 읽으시고 '확인'클릭

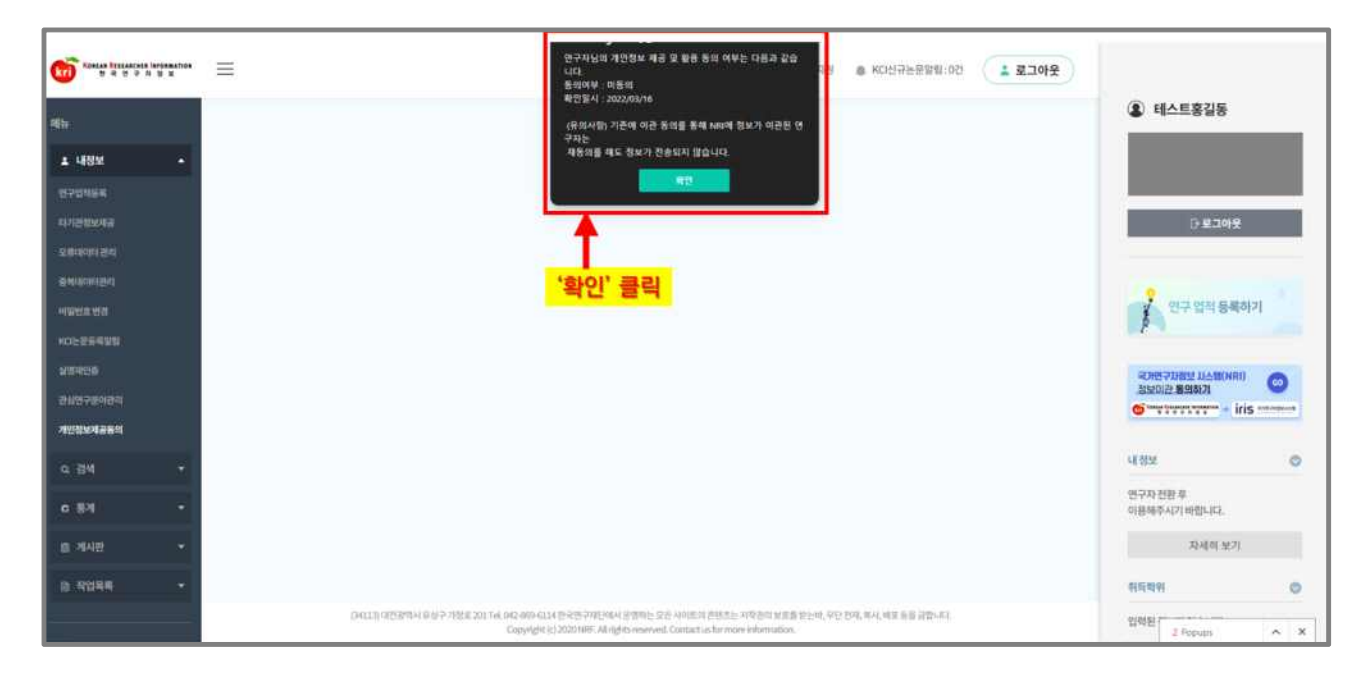

### ④ 데이터 이관을 위한 '동의' 클릭

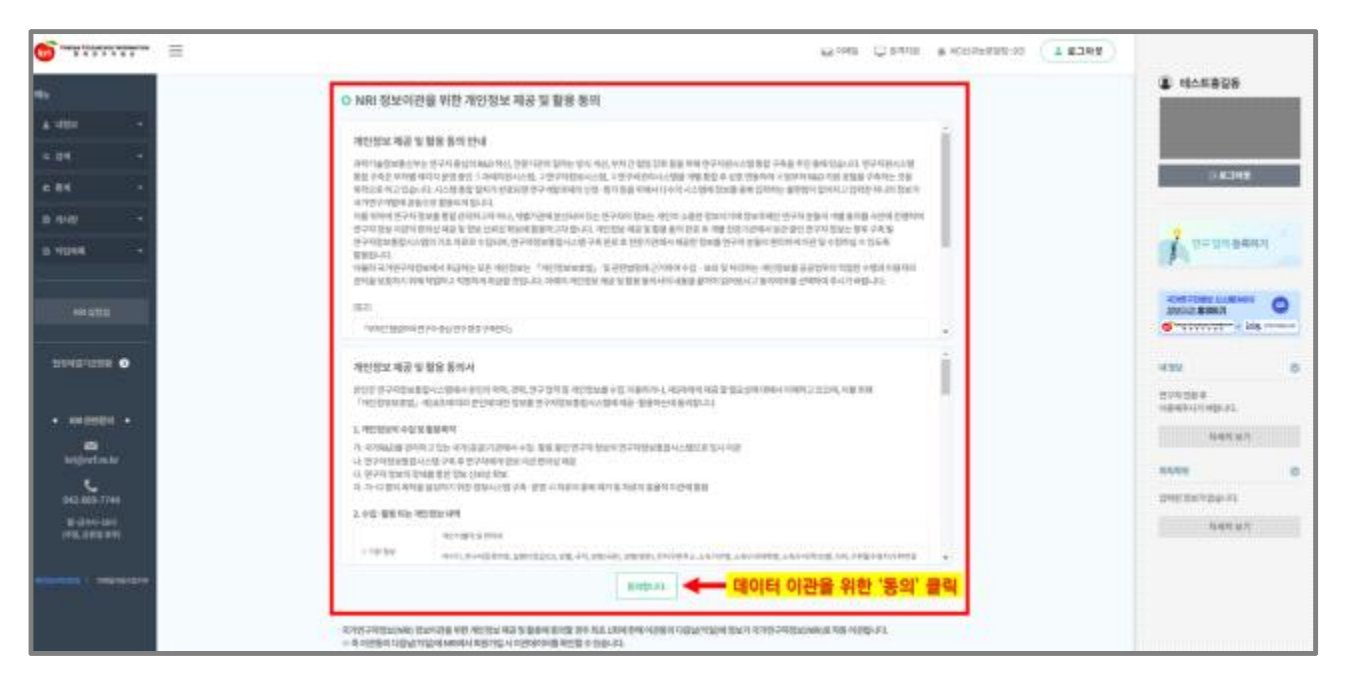

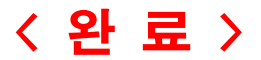